## Amending saved searches in Public Access

Login to your account at http://planning.bradford.gov.uk

| Planning and Building C               | ontrol     | City of<br>BRADFORD<br>METROPOLITAN DISTRICT COUNCIL |
|---------------------------------------|------------|------------------------------------------------------|
| · · · · · · · · · · · · · · · · · · · |            |                                                      |
| 🔎 Search 🗸 🚹 My Profile 👻 🔒 Login     | 🛂 Register |                                                      |

If you need to reset your password, click the 'Forgotten password' link:

| Login                             |             |
|-----------------------------------|-------------|
| <ul> <li>Previous page</li> </ul> |             |
| Not registered? Register here     |             |
| Email Address                     |             |
| Password                          |             |
| Login                             |             |
| Forgotte                          | n Password? |

Type your Council email address and enter your new password. The password should have at least one capital letter and at least one number.

| Planning and Building Control                                                                                                    | City of<br>BRADFORD<br>METROPOLITAN DISTRICT COUNCIL                                                                                                 |
|----------------------------------------------------------------------------------------------------|----------------------------------------------------------------------------------------------------|
| 🔎 Search 🗸 🖞 My Profile 🗸 🔒 Login 📑 Register                                                                                                    |                                                                                                    |
| Change Password<br>To obtain a new password, please enter your email address and new pass<br>Your new password must be between 8 and 24 characters long, contain at<br>Fields marked with a * must be completed. | vord below. Once submitted you will receive an email to activate your new password.<br>least one uppercase, one lowercase and one numeric character. |
| Email Address *                                                                                                    |                                                                                                    |
| Confirm New Password *                                                                                                    |                                                                                                    |
| Change password                                                                                                    |                                                                                                    |

Clicking 'Change password' will send you an email containing a link. You will need to click this link to confirm the password change.

Once you have done this you will be able to log in to your account.

When you are logged in, click on 'My profile' and choose 'Saved searches' from the drop down list:

## **Planning and Building C** 🔎 Search 🗸 👤 My Profile 👻 🔒 Logout Consultee In Tray My Profile łУ Profile Details Saved Searches Consultee In Tr aved ( Notified Applications In Tray A ious Tracked Applications

Depending on how your account was set up there may be more than one search listed. On the next screen, click the search you wish to change.

| isultee In | Tray Pr | ofile Details | Saved Searches           | Notified Applications         | Tracked Applications | Subscriptions |               |
|------------|---------|---------------|--------------------------|-------------------------------|----------------------|---------------|---------------|
| Run        | Edit    | Delete        | Search Title •           |                               |                      |               | Search Type 0 |
| •          |         | •             | My Ward Pending          | My Ward Pending Consideration |                      |               |               |
| •          |         | •             | My Ward Pending Decision |                               |                      | Application   |               |

Your own ward should already be selected. If the search is only looking for, eg, applications pending consideration, choose 'Pending Consideration' from the dropdown list under 'Status'.

| Ward:              | All                                            | ~ |
|--------------------|------------------------------------------------|---|
| Parish:            | All                                            | ~ |
| Conservation Area: | All<br>Appeal Allowed<br>Appeal Dismissed      |   |
| Agent:             | Appeal in Progress<br>Decided                  |   |
| Status:            | Granted Pending Consideration Pending Decision |   |
| Decision:          | Refused<br>Unknown                             |   |
| Appeal Status:     | All                                            | ~ |
| Appeal Decision:   | All                                            | ~ |
| Development Type:  | All                                            | ~ |
| Address:           |                                                |   |

At the bottom of the web page, enter yesterday's date in the 'Date Validated' box.

| Dates                                                                                                    |            |     |     |  |       |
|----------------------------------------------------------------------------------------------------|------------|-----|-----|--|-------|
| Enter a date range (a start date and an end date) for the criteria that you are interested in. The date fields may be entered manually using the date format dd/mm/yyyy (e.g. 01/07/2019). Alternatively, click on the calendar button and pick a date. |            |     |     |  |       |
| Date Validated:                                                                                                    | 30/06/2020 | ] 🎟 | to: |  | ) III |
| Committee Date:                                                                                                    |            | ] 🎟 | to: |  |       |
| Decision Date:                                                                                                    |            | ] 🎟 | to: |  |       |
| Appeal Decision Date:                                                                                                    |            | ] 🎟 | to: |  |       |
|                                                                                                    |            |     |     |  |       |
|                                                                                                    | Save Can   | cel |     |  |       |

In this example, you would be notified of any applications that have been validated on June 30<sup>th</sup> 2020 and with a status of Pending Consideration.

For searches looking at 'Pending Decision applications, use the drop down status list to select 'Pending Decision'.

For searches looking for Decided applications use the 'Decided Date' field instead of 'Date Validated' and choose 'Decided' from the drop down status list.

Click 'save when you have made your changes.